### Information zu den Abiturklassen:

Im Informatikunterricht der Stufen Q1 und Q2 werden bis zum Zentralabitur einige Datenklassen theoretisch und auch praktisch im Rahmen der OOP behandelt:

Schlange (Queue), Stapel (Stack), Liste (List), Binärbaum (BinaryTree), Binär-Suchbaum (Binary-SearchTree), Graph (Graph), Knoten (GraphNode), Item, Client, Server.

Um diese als Java-Quelltext veröffentlichten Klassen in eigenen Projekten nutzen zu können, wird die hier beschriebene, erprobte Vorgehensweise empfohlen.

Dabei wird angenommen, dass diese Ordner-Struktur existiert (auf Festplatte oder USB-Stick) und die aktuellen Versionen der Programme JDK und JavaEditor verwendet werden.

/Programme/Java/jdk enthält das aktuelle Java JDK8Uxx in aktueller Version xx /Programme/Java/jdk/docs enthält die Java JDK-API-Dokumente (mit Startdatei index.html) /Programme/JavaEditor enthält den korrekt konfigurierten JavaEditor (JDK wurde gefunden) /Daten/Java/Projekte nimmt Ordner mit den bearbeiteten Projekten auf

/Daten/Java/abiturklassen wird die oben aufgezählten Java-Quelltexte der Klassen aufnehmen und enthält später die Unterordner listenklassen, baumklassen, graphenklassen, netzklassen; wichtig dabei: der Ordner Java/abiturklassen liegt parallel zum Ordner Java/Projekte.

### Installation der Java-Abiturklassen:

Öffnen Sie das ZIP-Archiv der Quelltexte sämtlicher so genannter Abiturklassen im Lernportal Informatik auf der Portalseite.

Öffnen Sie im Windows-Explorer den Ordner /Daten/Java/

und extrahieren Sie aus dem ZIP-Archiv den Ordner abiturklassen dort hinein:

Am einfachsten geht dies mit 7-zip durch einfaches Drag&Drop (Verschieben aus dem 7-zip-Fenster in das Dateifenster des Explorers).

Erzeugen Sie im Ordner Daten/Java/Projekte einen neuen Unterordner Schlange.

Erzeugen Sie im JavaEditor eine eigene Test-Klasse (mit dem schwarzen Symbol Console) und speichern Sie sie im Ordner Schlange unter dem Namen ConSchlangeTest ab.

Die erste Zeile in der Klassendatei soll wie hier abgebildet die import-Anweisung enthalten. Kompilieren Sie sie. Als Fehler wird gemeldet, dass die Klasse Queue nicht gefunden wurde.

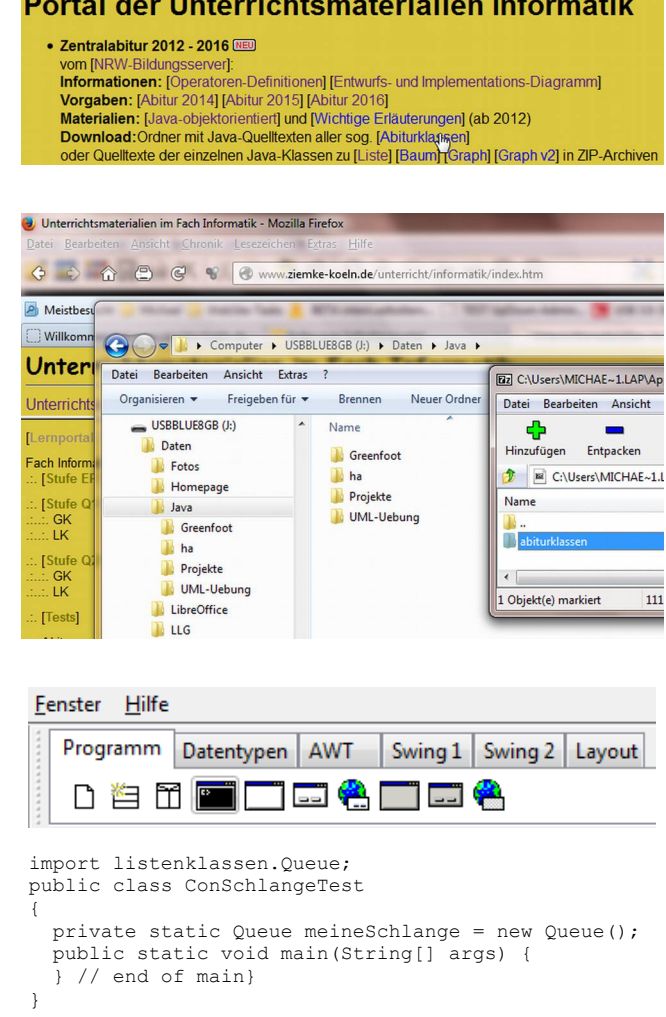

# Q1-IF-GK

# NRW-Abiturklassen-Nutzung v2

Tragen Sie in der JavaEditor-Konfiguration in der Rubrik Java/Interpreter den korrekten Class-Path-User ein (im Beispiel ist G: der USB-Stick)

G:\Daten\Java\abiturklassen oder wählen Sie ihn mit [Wählen] aus (zuvor den Cursor in die Eingabezeile zu ClassPath-User setzen!). In der Eingabezeile wird (nach [Ok]) der Ordnername Abiturklassen mit großem Anfangsbuchstaben eingetragen, was aber im Windows-Betriebssystem unproblematisch ist. Speichern Sie diese Änderungen.

Laden Sie jede benötigte Klasse einmalig im JavaEditor und **ändern** Sie darin die oberste Zeile mit der package-Beschreibung in:

#### package listenklassen;

Speichern Sie die Änderung und schließen Sie jede der Klassendateien sofort wieder.

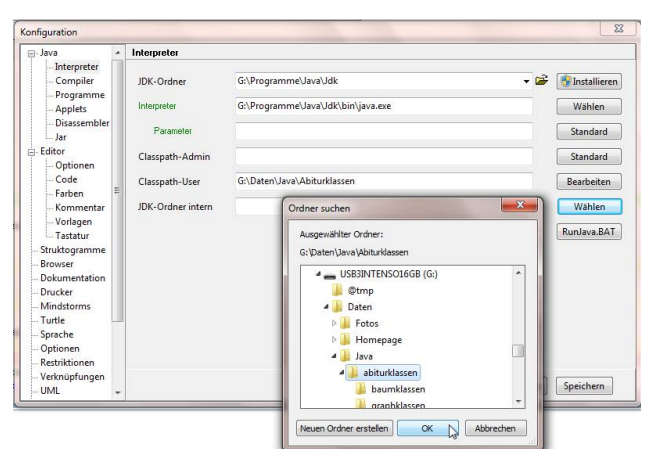

Ein Compilieren der geänderten Abiturklassen ist nicht erforderlich! Die Klassen werden nun wegen der korrekten Classpath-User-Eintragung gefunden und korrekt in das eigene Projekt eingebunden.

Falls die notwendigen Klassen weiterhin nicht im Projekt eingebunden oder das Projekt als ausführbare JAR-Datei erzeugt werden soll, dann müssen die Hilfsklassen in den jeweiligen Projektordner kopiert, die package-Anweisung **auskommentiert**(!) und das Projekt neu kompiliert werden.

## Aufgaben zur Übung:

Implementieren Sie in Java eine Consolen-Klasse ConSchlangeTest

- in deren Methode main() nur die beiden Aufrufe initQueue (args) und showContent() enthalten sind.
- mit der Methode initQueue(), in der meineSchlange die als Parameter übergebenen Knotenelement-Inhalte erhält Tipp 1: Consolen-Anwendung mit Parametern starten: im JavaEditor unter Start / Parameter z. B. eingeben: 5 9 2 7 1 Tipp 2: String mit Ziffern umwandeln in die Zahl: String text = "123"; int zahl = Integer.valueOf(text);
- mit der Methode showContent(), die einzeln die Inhalte aus der Schlange holt und auf der Konsole anzeigt.

Entwickeln Sie ergänzend auch einen Test für Stapel und Liste.

## Fundorte:

Java-Abiturklassen im Lernportal Informatik:

http://www.ziemke-koeln.de/unterricht/informatik/diverses/zentralabitur/mat-za-if-oo-java-abiturklassen\_2012.zip Java-Ouelltexte auf dem NRW-Bildungsserver:

http://www.schulentwicklung.nrw.de/lehrplaene/upload/klp\_SII/if/MaterialZABI/quelltexteZentralabiturJava\_1.2.zip JavaEditor (Special Version für die Installation auf dem USB-Stick):

http://www.javaeditor.org/doku.php?id=en:download

Java Development Kit (JDK) und API-Docs bei Oracle:

http://www.oracle.com/technetwork/java/javase/downloads/jdk8-downloads-2133151.html http://www.oracle.com/technetwork/java/javase/documentation/jdk8-doc-downloads-2133158.html

|          | Wählen    |
|----------|-----------|
| nge.java |           |
|          | Löschen   |
|          |           |
|          |           |
|          |           |
| OK       | Abbrechen |
|          | nge.java  |

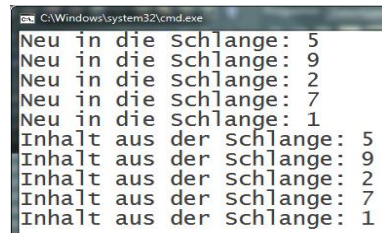